## Veiledning for Expens via App

- Last ned Appen Daily by SD Worx I Google Play eller Apple Store
- Åpne appen
- Klikk på Logg inn
- Klikk på Office 365 for deg som har @vestfoldfylke.no adresse
- Hvis ikke legg inn brukernavn (e-post adresse) og velg «Har du glemt passordet ditt?»

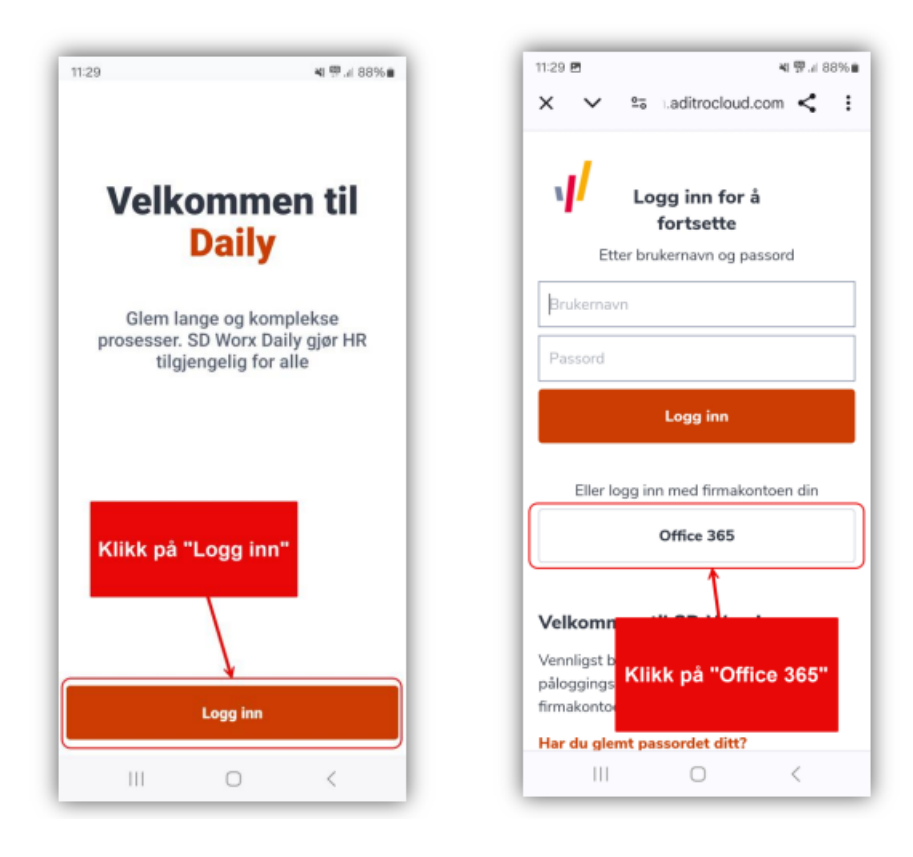

- Gå til EXPENSE for å registrere utlegg eller reise
- Klikk på + tegnet
- Velg om du skal registrere
  - Reiseregning /flere utlegg
  - Enkelt utlegg
  - Enkel Kjørerute
  - Eller laste opp bilag

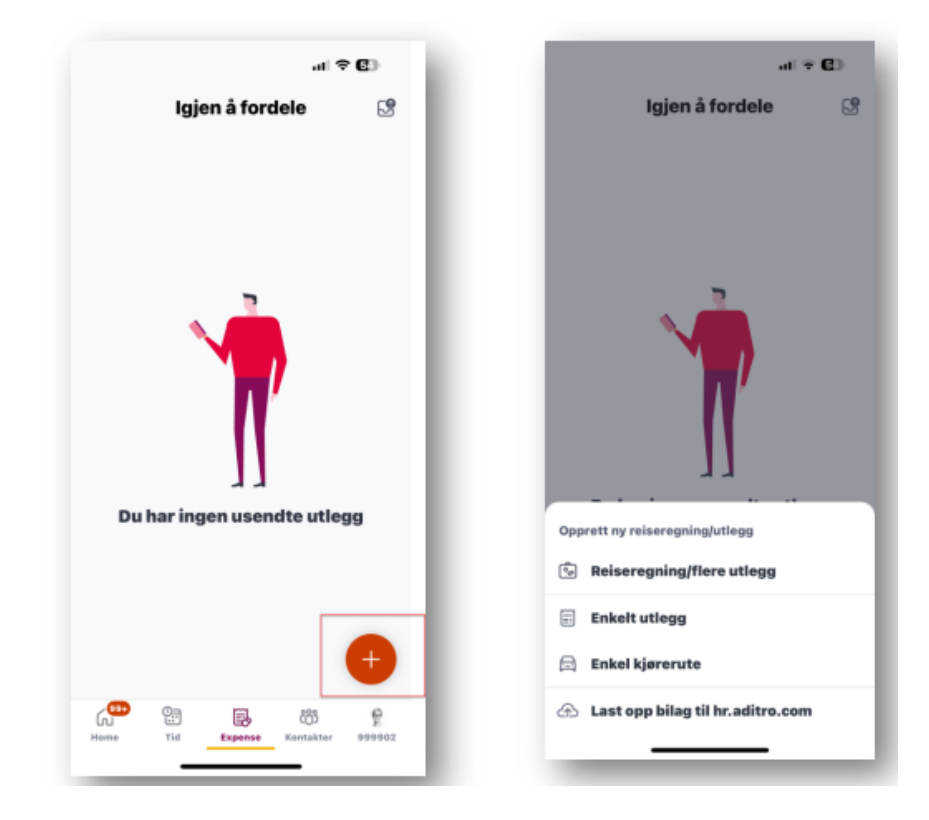

| 10:50 感感 🌲 🔸       | 약 네 54% 🚔               |
|--------------------|-------------------------|
| ← I                | nnenlandsreise          |
| Fra                | 28 jan. 2025 00:00      |
| Slutt              | 28 jan. 2025 00:00      |
| Ansettelse 1       | 51262012, Fylkeshuset > |
| Reisetype          | Folkevalgt >            |
| Grunndata          |                         |
| Reisemål           |                         |
| Fylkeshuset        |                         |
| Tilleggsopplysning | er (valgfri)            |
| -1                 |                         |
|                    |                         |
|                    |                         |
|                    |                         |
|                    |                         |
|                    |                         |
|                    |                         |
|                    |                         |
|                    | Opprett                 |

## For å registrere reise

- Velg Reiseregning/flere utlegg
- Velg med innenlandsdiett

• Legg inn dato og klokkeslett (NB!!! Ikke registrer møtetid utover 6 timer, da legges diett til automatisk, og folkevalgte får ikke dekket diett )

- Reisetype: Folkevalgt
- Fyll ut feltene under Grunndata
  - Trykk Opprett

•

## For å legge til kjøring

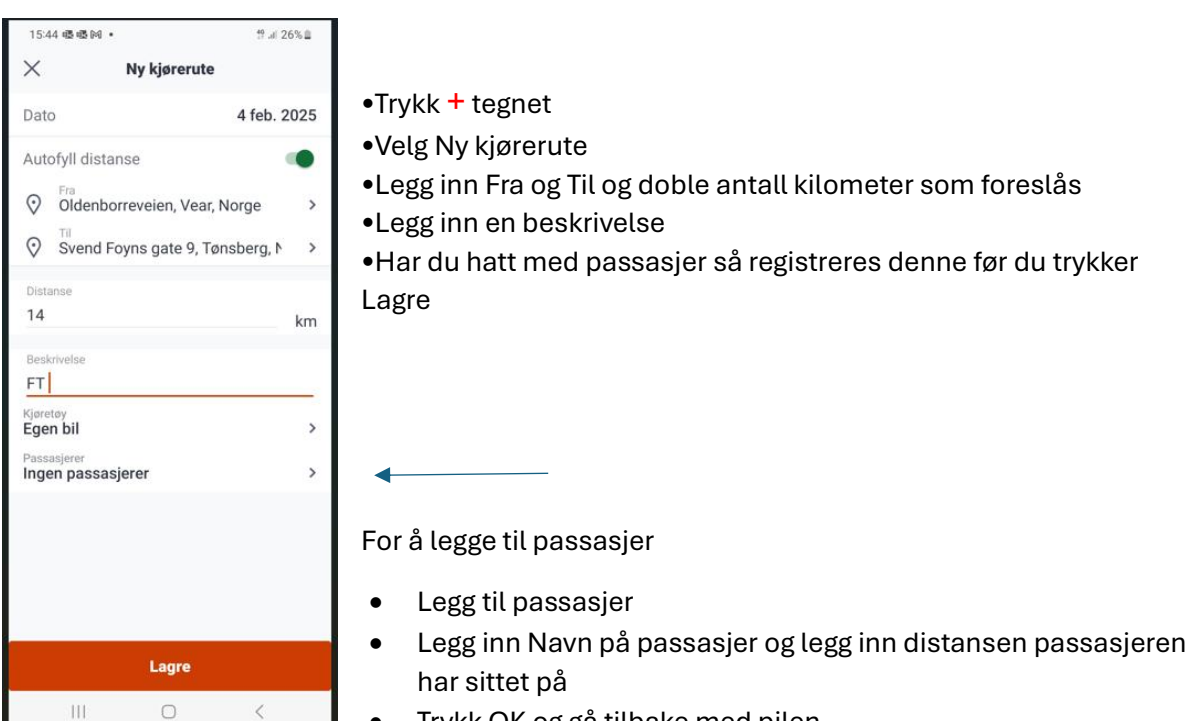

- Trykk OK og gå tilbake med pilen.
  - Lagre

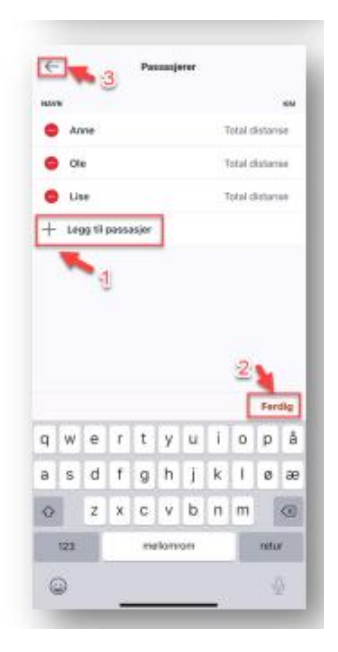

## Utlegg:

- Har du utlegg som bompenger, parkering e.l. i fbm reisen så velg +tegnet, velg deretter Utlegg
- Velg Utleggstype, legg inn Beskrivelse, legg til beløp (trykk på den lille streken før NOK), Ok, Legg inn valuta.
- For å legge til vedlegg, trykk **Legg til vedlegg** (her kan du enten ta bilde av en kvittering, laste opp et lagret bilde eller legge ved en fil).

 $\circ$  Legg inn vedlegget (kvittering for parkering, togbillett e.l.) og trykk Lagre

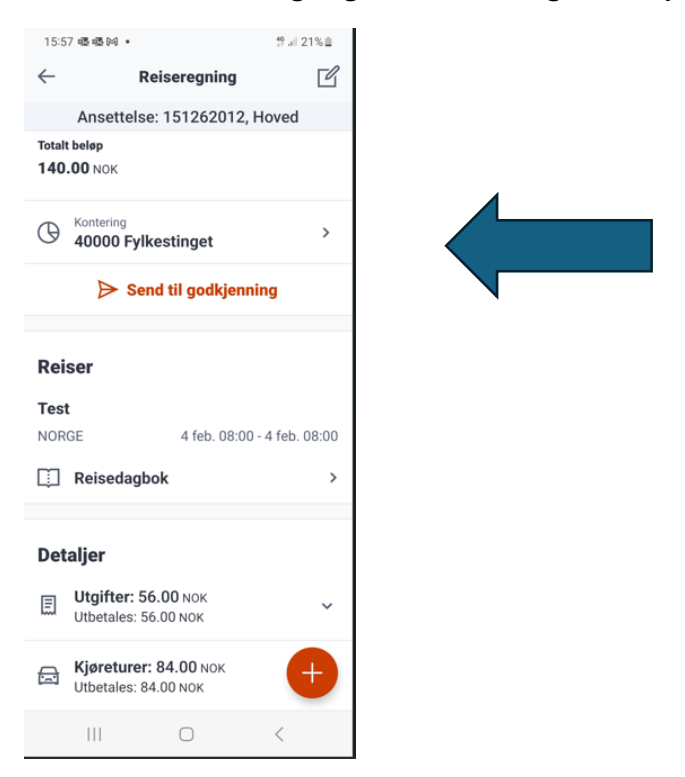

Før du sender reiseregningen til attestering må du sjekke konteringen

• Under Tjeneste velges FT, FU, hovedutvalg og Andre råd og utvalg

| élg tjeneste              |
|---------------------------|
| egg inn tjeneste          |
| eneste:                   |
|                           |
| Navn på tjeneste          |
| 40000 Fylkestinget        |
| 40006 Andre råd og utvalg |
| 40007 Politisk ledelse    |
| н 4 1 н н                 |

- Velger du Andre råd og utvalg må du under prosjekt legge inn hvilket råd/nemnd
- Skal utgiftene belastes partiet må du velge legge inn koden for riktig parti under prosjekt.

| Velg prosjekt |                            |       |
|---------------|----------------------------|-------|
|               |                            | Q Søk |
| Kode          | Navn                       |       |
| D12000004     | Særskilt klagenemnd        |       |
| D12000005     | PSU                        |       |
| D12000006     | Y-nemnd                    |       |
| D16000005     | FRP - fremskrittspartiet   |       |
| D16000006     | V - venstre                |       |
| D16000007     | H - høyre                  |       |
| D16000008     | KRF - kristelig folkeparti |       |
| D21002401     | Nytt HR- og økonomisystem  |       |
| D23002410     | Horten vgs                 |       |
| D23002411     | Nøtterøy vgs               |       |